## NÁVOD NA PRVNÍ SPUŠTĚNÍ APLIKACE MICROSOFT TEAMS

- 1. V internetovém prohlížeči si zadejte www adresu školy: <u>http://www.zs-povazska.strakonice.eu</u>
- 2. Stiskněte odkaz Microsoft Teams.

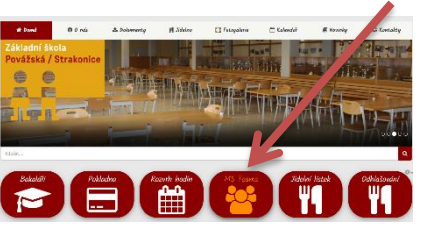

3. Napiš e-mail ve tvaru jmeno.prijmeni@zspovazska.onmicrosoft.com a stiskněte "Další".

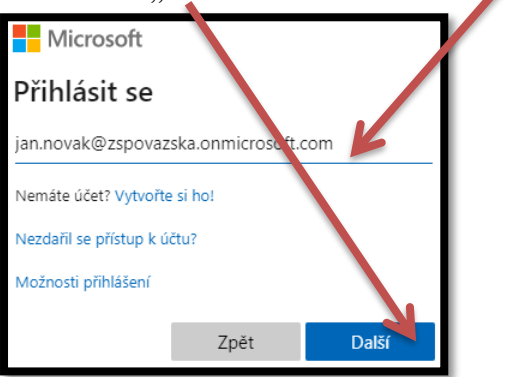

4. Zadejte heslo Povazska1 a stiskněte "Přihlásit se"

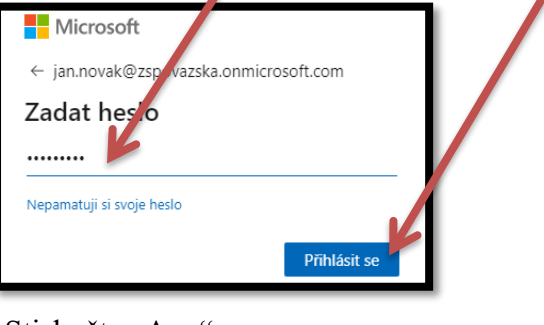

5. Stiskněte "Ano"

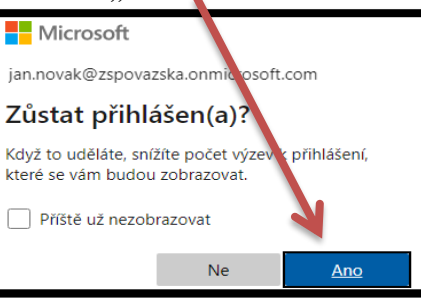

6. Stiskněte "Místo toho použijte webovou aplikaci" nebo můžete stáhnout aplikaci (umožňuje více

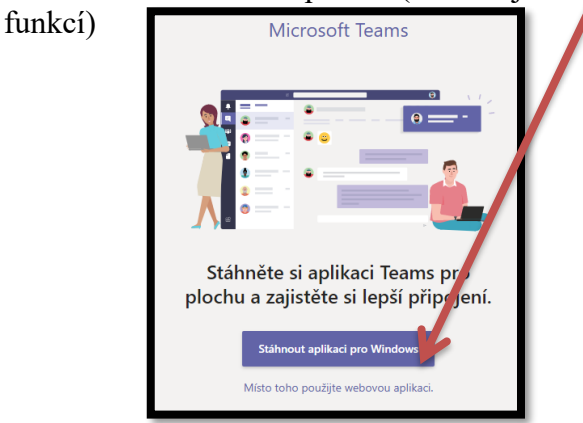

7. Nyní jste přihlášeni k Microsoft Teams. Neodhlašujte se, jinak budete muset vždy všechny kroky opakovat. Stisknutím ikony s tečkami se zobrazí aplikace, které můžete používat.

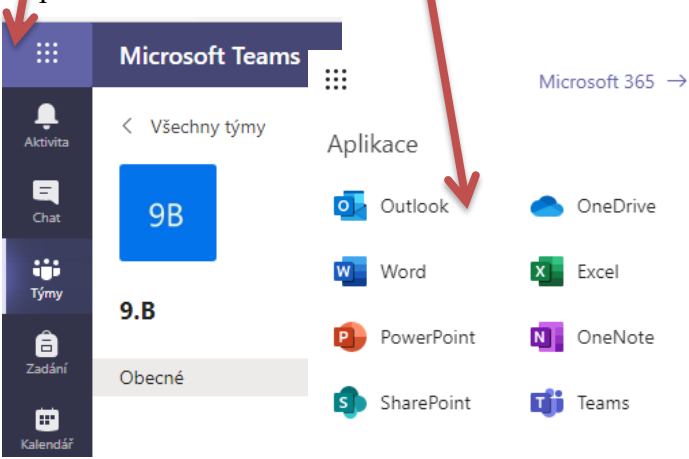

8. Upozornění na online schůzku obdržíte na účet žáka (1. stupeň na účet rodičů) jako zprávu "komens" nebo ji najdete v "online schůzkách – přehledu schůzek" v Bakalářích. Stisknutím odkazu "Připojit se ke schůzce přes Microsoft Teams" nebo "připojit na schůzku" budete automaticky přesměrováni na schůzku.

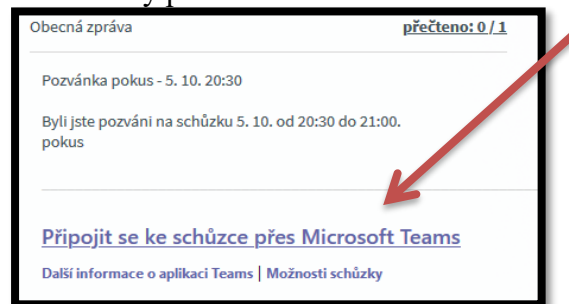

9. Stiskněte "Pokračovat v tomto prohlížeči" nebo v případě použití aplikace "otevřít".

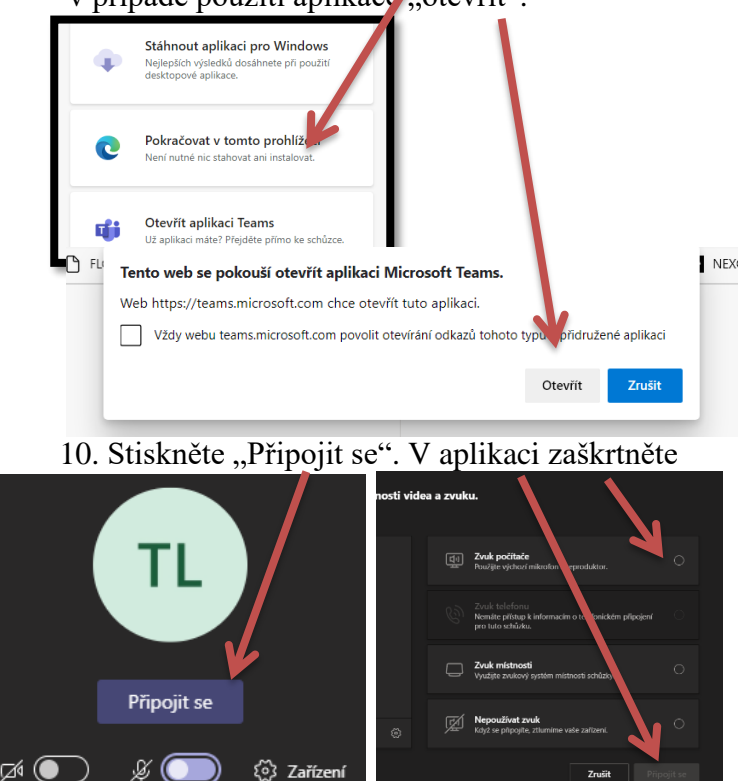